| G Educator Access Plus - WA\EP - 5573 - 05.12.06.00.08-10.2 - Windows Internet Explorer                                                                                                    | <b>— —</b> X                                                                                                    |  |  |  |  |  |  |  |  |  |
|----------------------------------------------------------------------------------------------------|----------------------------------------------------------------------------------------------------|--|--|--|--|--|--|--|--|--|
| https://skyward-web1.galenaparkisd.com/scripts/wsisa.dll/WService=wsEAtrain/sephom01.w                                                                                                    |                                                                                                    |  |  |  |  |  |  |  |  |  |
| Training - Galena Park ISD    Mike Creed Account Preference   Home Image: Creed Creed Account   Home Image: Creed Creed Creed Creed   Image: Creed Image: Creed Creed Creed Creed Creed   Image: Creed Image: Creed Creed Creed Creed Creed Creed   Image: Creed Image: Creed Creed <t< th=""><td>s Exit ?</td></t<> | s Exit ?                                                                                                    |  |  |  |  |  |  |  |  |  |
| E Educator Access Plus My Print Queue                                                                                                    |                                                                                                    |  |  |  |  |  |  |  |  |  |
| Teacher Access                                                                                                    |                                                                                                    |  |  |  |  |  |  |  |  |  |
| My Gradebook<br>My Classes<br>Post Daily Attendance<br>Teacher Access Tutonal<br>Click on the My Gradebook link to access all of your classes.                                                                                                    | Ius Home Jump To Other Systems   Job Status   No items available. Imp To Other Systems   Student Management Student Management   Click on the My Gradebook link to access all of your classes.   Galena Park |  |  |  |  |  |  |  |  |  |
| Galena Park                                                                                                    |                                                                                                    |  |  |  |  |  |  |  |  |  |
| Independent School District                                                                                                    |                                                                                                    |  |  |  |  |  |  |  |  |  |
| Educator Access Plus Home Page                                                                                                    |                                                                                                    |  |  |  |  |  |  |  |  |  |

| Skyward I     | Skyward Educator Access Plus - Windows Internet Explorer |                      |             |                     |              |         |                             |                    |                     | _ <b>_</b> × |  |  |
|---------------|----------------------------------------------------------|----------------------|-------------|---------------------|--------------|---------|-----------------------------|--------------------|---------------------|--------------|--|--|
| https://s     | kyward-web1.g                                            | Jalenapa             | rkisd.com/s | scripts/wsisa.dll/\ | WService=wsE | Atrain/ | /sepcls04.w?title=My Gradeb | ook                |                     |              |  |  |
| KYWAR<br>Home | Galena I                                                 | Park H               | ligh        |                     |              |         |                             | Mike Creed         | Account Preferences | Sign Out ?   |  |  |
|               | My Gradel                                                | book                 |             |                     |              |         |                             |                    | му<br>Му            | Print Queue  |  |  |
| Curre         | ent Year Cla                                             | sses                 | Prior Yea   | ars Classes         |              | Re      | eports for All Classes 🗸    | Posting Status -   |                     | 2            |  |  |
| Show G        | irades Posted I<br>alena Park Hig                        | <u>Message</u><br>nh |             |                     |              |         |                             |                    |                     |              |  |  |
| Dept          | Subject                                                  | Terms                | Period      | Days Meet           | Class        |         | Description                 |                    |                     |              |  |  |
| MA            | MA                                                       | 1-3                  | 2           | 12                  | 231501 / 0   | C02     | PreCal A                    | Secondary Gradeboo | ok                  |              |  |  |
| MA            | MA                                                       | 4 - 6                | 2           | 12                  | 231502 / 0   | C02     | PreCal B                    | Secondary Gradeboo | ok                  |              |  |  |
| MA            | MA                                                       | 1 - 3                | 3           | 12                  | 231501 / 0   | C03     | PreCal A                    | Secondary Gradeboo | <u>ok</u>           |              |  |  |
| MA            | MA                                                       | 4 - 6                | 3           | 12                  | 231502 / 0   | C03     | PreCal B                    | Secondary Gradeboo | <u>ok</u>           |              |  |  |
| MA            | MA                                                       | 1 - 3                | 4           | 12                  | 231501 / (   | C04     | PreCal A                    | Secondary Gradeboo | <u>ok</u>           |              |  |  |
| MA            | MA                                                       | 4 - 6                | 4           | 12                  | 231502 / 0   | C04     | PreCal B                    | Secondary Gradeboo | <u>ok</u>           |              |  |  |
| MA            | MA                                                       | 1 - 3                | 5           | 1                   | 231501 / 0   | C05     | PreCal A                    | Secondary Gradeboo | <u>ok</u>           |              |  |  |
| MA            | MA                                                       | 4 - 6                | 5           | 1                   | 231502 / 0   | C05     | PreCal B                    | Secondary Gradeboo | <u>ok</u>           |              |  |  |
| MA            | MA                                                       | 1 - 3                | 6           | 2                   | 231501 / 0   | C06     | PreCal A                    | Secondary Gradeboo | <u>ok</u>           |              |  |  |
| MA            | MA                                                       | 4 - 6                | 6           | 2                   | 231502 / 0   | C06     | PreCal B                    | Secondary Gradeboo | <u>ok</u>           |              |  |  |
| MA            | MA                                                       | 1-3                  | 7           | 12                  | 231501 / 0   | C07     | PreCal A                    | Secondary Gradeboo | <u>ok</u>           |              |  |  |
| MA            | MA                                                       | 4 - 6                | 7           | 12                  | 231502 / 0   | C07     | PreCal B                    | Secondary Gradeboo | <u>ok</u>           |              |  |  |
| MA            | MA                                                       | 1-3                  | 8           | 12                  | 231501 / (   | C08     | PreCal A                    | Secondary Gradeboo | <u>ok</u>           |              |  |  |
| MA            | MA                                                       | 4 - 0                | 8           | 12                  | 231502 / (   | 08      | PIECALB                     | Secondary Gradeboo |                     |              |  |  |
|               |                                                          |                      |             |                     |              |         |                             | Choose a c         | lass from this      | screen       |  |  |
|               |                                                          |                      |             |                     |              |         |                             | Choose a c         | lass from this      | screen       |  |  |

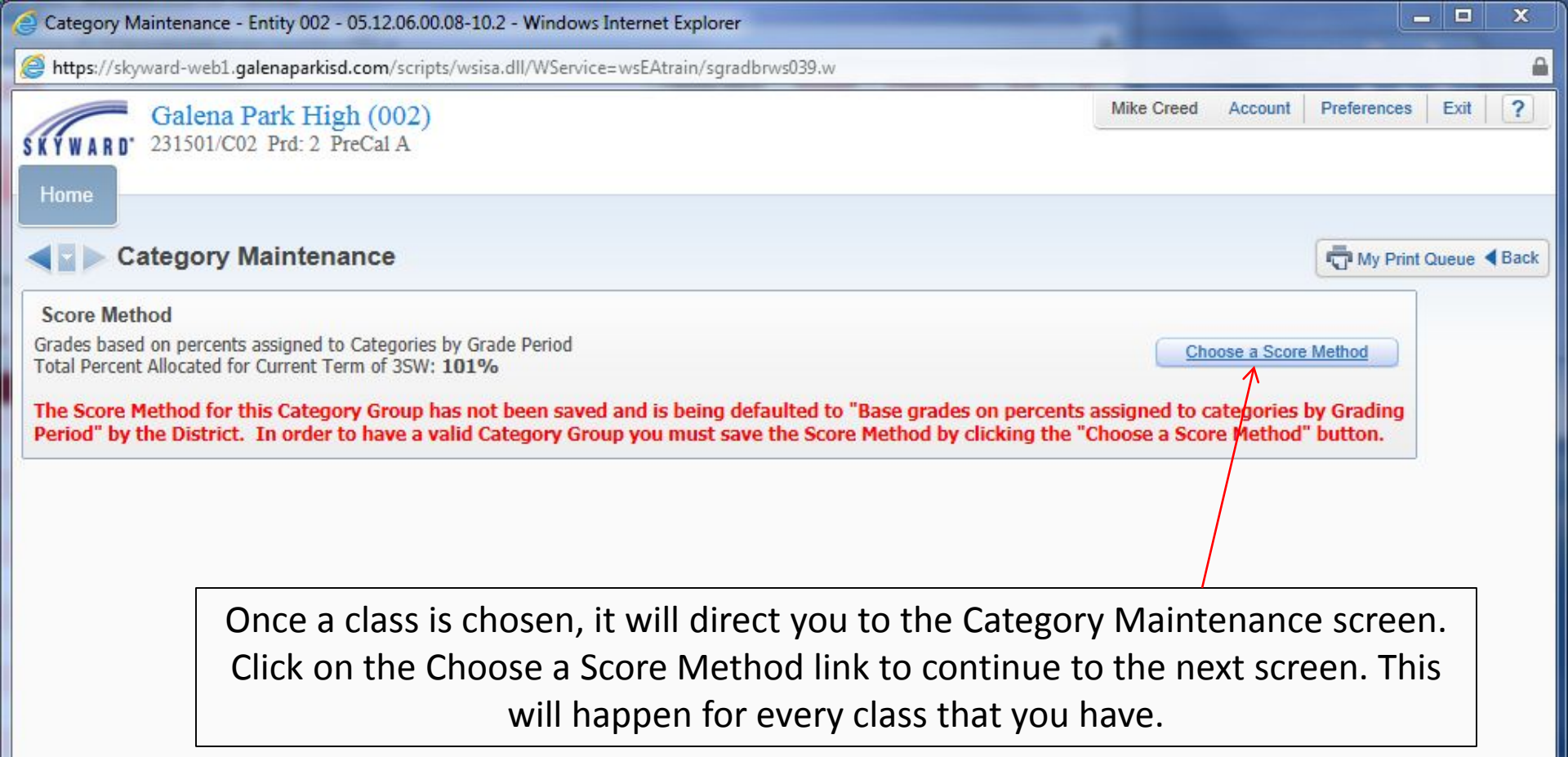

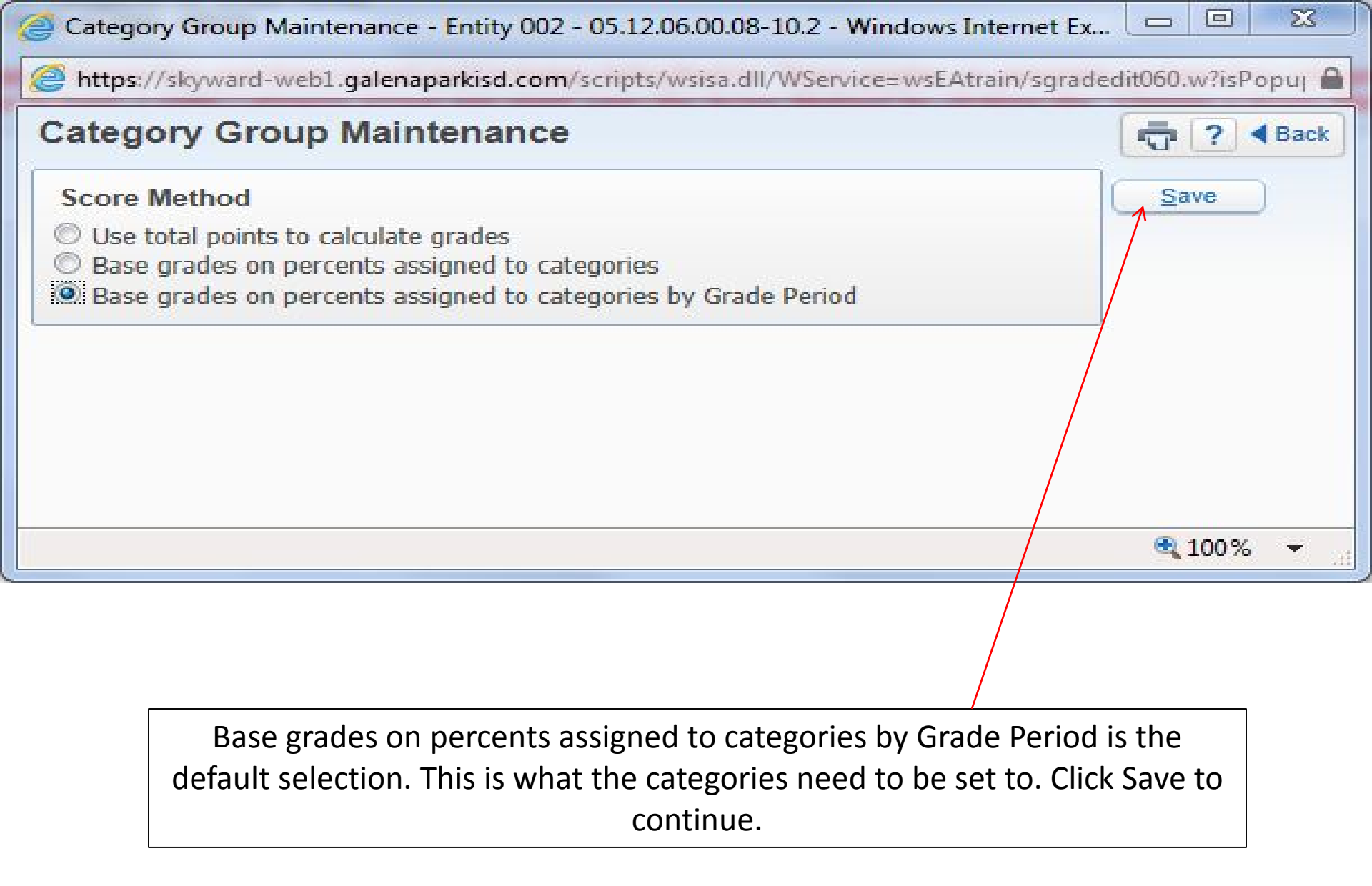

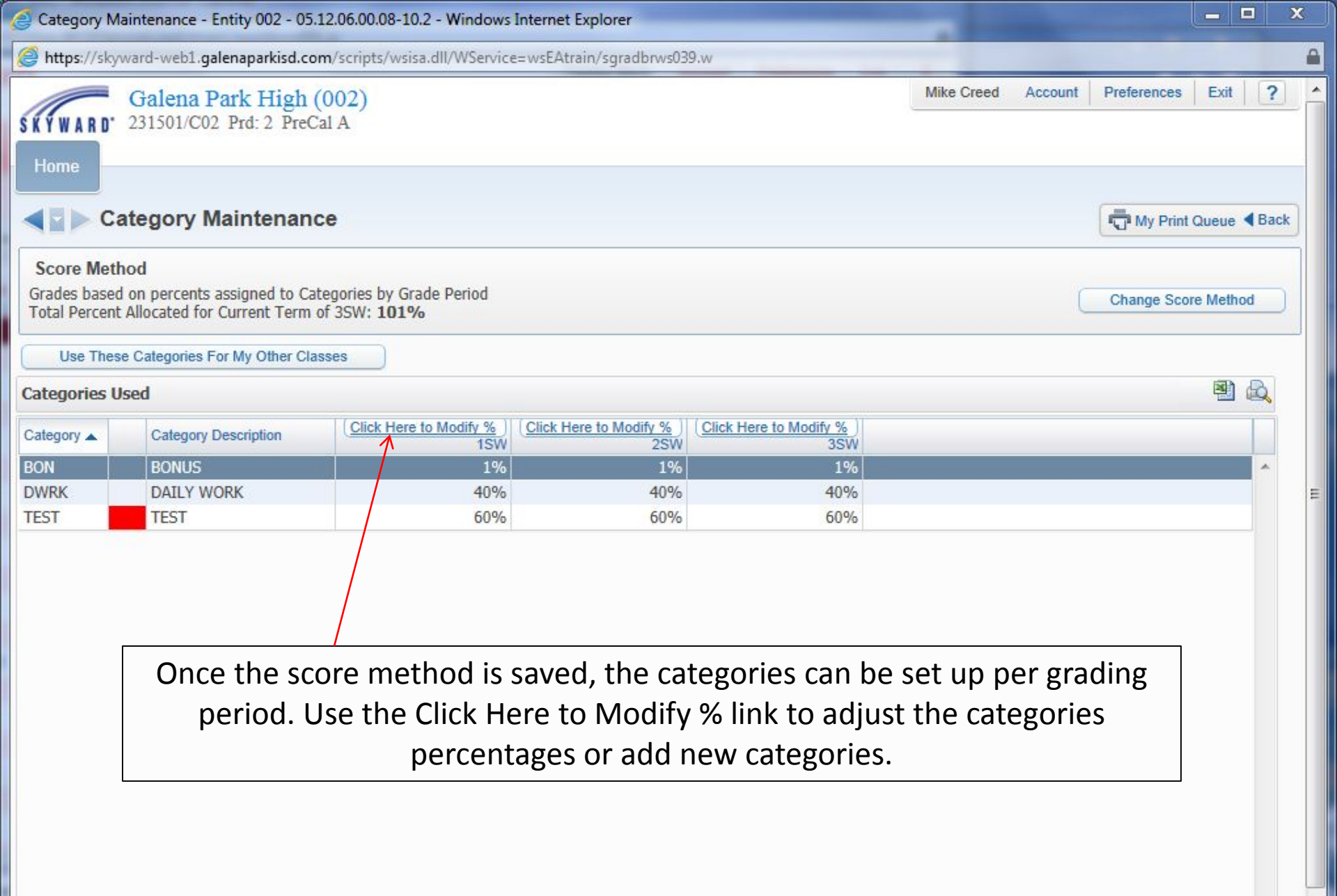

X Category Group Maintenance - Entity 002 - 05.12.06.00.08-10.2 - Windows Internet Explorer https://skyward-web1.galenaparkisd.com/scripts/wsisa.dll/WService=wsEAtrain/sgradedit059.w?isPopup=true Category Group Maintenance ō. ? Back Total Percent Allocated 1SW Save Current Percent Allocated: 101.00 Modified Percent Allocated: 101.00 Select All Unselect All Category Description Current Percent Include Modified Percent Category 1.00 🗸 1.00 BON BONUS DWRK 40.00 DAILY WORK 40.00 HWK HOMEWORK 0.00 0.00 **Click Save once** LAB LAB WORK 0.00 0.00 you have the LANG 0.00 LANGUAGE 0.00 categories and PART PARTICIPATION 0.00 0.00 percentages set. PRJ 0.00 0.00 PROJECTS QUIZ OUIZ 0.00 0.00 0.00 READ READING 0.00 SPEL SPELLING 0.00 0.00 60.00 60.00 TEST TEST